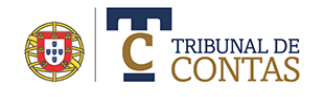

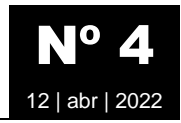

## Credencias de acesso da Plataforma eContas

O acesso à Plataforma necessita de 3 dados de preenchimento obrigatórios: o NIPC da entidade, a identificação do utilizador e uma palavra-chave (password). Caso o utilizador pretende alterar as credencias ou recuperar uma palavra passe, existem vários procedimentos que interessa esclarecer. Em nenhuma situação o TC envia palavras-chave por email.

## Recuperar as credencias de acesso

A "**Recuperação de credenciais de acesso**" pode ser feita a partir da lista de utilizadores em "**Opções | Definição das credencias de acesso (Email)**" ou a partir da página de autenticação em "**Esqueci-me da Palavra Chave**" ou solicitar ao TC que inicie o processo de recuperação que se traduz no envio de um email com um URL.

|                                          | Plataforma eContas   Iniciar se                                                                                                    |
|------------------------------------------|----------------------------------------------------------------------------------------------------|
| oes •                                    | Indique 0 NIPC, escolha a entidade na lista (se for o caso) e<br>credencias de acesso de acesso a <b>Jetatferna «Contas</b><br>não estiver registade efecta um <b>Pedido de Registo</b> |
| litar                                    | NIPC                                                                                                    |
| ancelar                                  | S04828576 ✔ Vali<br>Ualidar entidade sem NIPC                                                                                                    |
| terar para Inativo                       | Selecione uma entidade associada ao NIPC 📀<br>Município de Évors (3732)                                                                                                    |
|                                          | Identificação                                                                                                    |
| xar documento                            | ABCT2454                                                                                                    |
| finição das credencias de acesso (email) | Pilavis chave                                                                                                    |
| epor registo anterior                    | Confirmar Limpar C                                                                                                    |
|                                          | Esqued-me da Palavra-chave   Alterar Palavra-chave                                                                                                    |

Ambas as opções apresentam uma nova página onde é necessário introduzir o NIPC, Identificação e email do utilizador.

| Recuperação de credenciais de acesso                                                                                       |                                                                            |  |
|----------------------------------------------------------------------------------------------------|----------------------------------------------------------------------------|--|
|                                                                                                    |                                                                            |  |
| Para solicitar a alteração das credencias preencha os campo                                                                | s do formulário. Após a validação será enviado um email com as instruções. |  |
| NIF/NIPC                                                                                                    |                                                                            |  |
| 5043454545                                                                                                    |                                                                            |  |
| Identificação                                                                                                    |                                                                            |  |
| Francisco                                                                                                    |                                                                            |  |
| Correio eletrónico                                                                                                    |                                                                            |  |
| aaaa@bbb.pt                                                                                                    |                                                                            |  |
| Solution       Solution         Solution       Solution         Solution       Solution         Solution       Novo Código |                                                                            |  |
| Confirmar Limpar                                                                                                    |                                                                            |  |

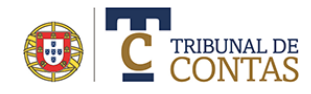

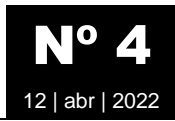

Após a confirmação é enviado um email ao utilizador com as instruções a seguir.

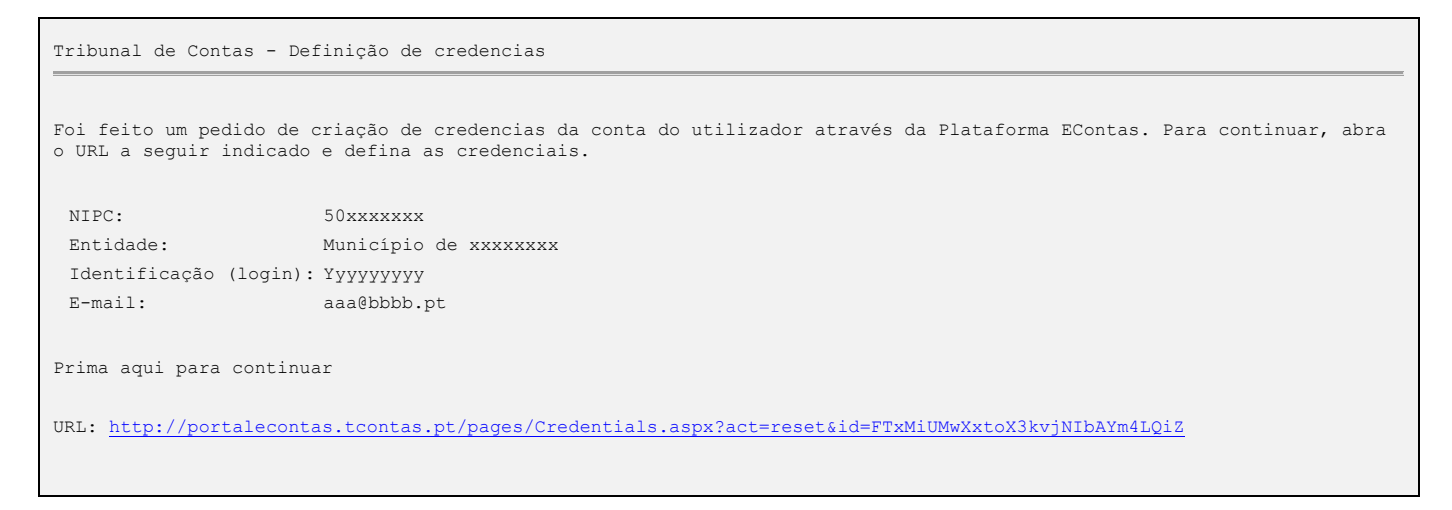

O URL no email redireciona para uma página onde o utilizador deve definir as credencias.

| REDEFINIÇÃO DAS CREDENCIAIS DE ACESSO À PLATAFORMA eContas                                                                                                    |                                                                                                    |  |  |
|----------------------------------------------------------------------------------------------------|----------------------------------------------------------------------------------------------------|--|--|
|                                                                                                    |                                                                                                    |  |  |
| Defina as novas credenciais de acesso à Plataforma <b>eContas</b> (NIPC da entidade, Utilizador, Palavra-chave antiga e nova Palavra-chave).                  |                                                                                                    |  |  |
| NIF/NIPC 504828576 Identificação xxxxxx Palavra Chave Palavra Chave (confirmação) Código de confirmação 833078 833078 Novo Código                             | A senha de acesso deve obedecer aos seguintes critérios:<br>- Uma letra maiúscula<br>- Um número<br>- Mínimo de 6 caracters<br>- Um símbolo !#\$& (optional) |  |  |
| Confirmar Voltar Defina as novas credenciais de acesso à Plataforma <b>eContas</b> (NIPC da entidade, Utilizador, Palavra-chave antiga e nova Palavra-chave). |                                                                                                    |  |  |
| A palavra chave foi definida com sucessso.<br>Aceda à página de entrada e introduza as credencias (NIPC, Utilizador e palavra-chave)                          |                                                                                                    |  |  |
| Iniciar sessão                                                                                                    |                                                                                                    |  |  |

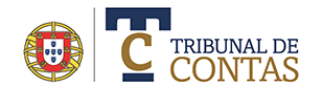

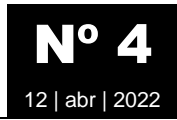

## Alterar a palavra passe

Esta opção, quando disponível, permite alterar de imediato as credencias. Neste caso implica a introdução das credencias antigas. Está disponível nas opções contextuais do utilizador, na página de Login ou no menu Geral | Pedido de Registos | Definir credencias de acesso.

| Opções 🔻                                                                                                    | Indique o NIPC, escolha a entidade na lista (se for o caso) e insira as<br>credenciais de acesso de acesso à <b>Plataforma «Contas</b> . Se ainda |
|----------------------------------------------------------------------------------------------------|----------------------------------------------------------------------------------------------------|
| Editar                                                                                                    | não estiver registado efetue um Pedido de Registo                                                                                                 |
| Cancelar                                                                                                    | NPC 504828576 ✓ Validar<br>\Validar Midde emidade sem NPC                                                                                         |
| Anexar documento                                                                                                    | Selecione uma entidade associada ao NIPC 🕢                                                                                                    |
| Definição das credencias de acesso (email)                                                                                                    | Mentificação<br>ABC12454                                                                                                    |
| Esqueci-me da senha de acesso                                                                                                    | Palavra-chave                                                                                                    |
| Alterar palavra-passe                                                                                                    |                                                                                                    |
| Report registo anterior                                                                                                    | Confirmar Limpar Cancelar                                                                                                    |
|                                                                                                    | Esqued-me da Nalarra-chave   Alterar Nalarra-chave                                                                                                |
|                                                                                                    | 0                                                                                                    |
| GERAL FISCALIZAÇÃO PRÉVIA FISCALIZAÇÃO CONCOMITANTE CONTAS                                                                                                    | MECP ENTIDADE CONTACTOS                                                                                                    |
| GERAL       FISCALIZAÇÃO PRÉVIA       FISCALIZAÇÃO CONCOMITANTE       CONTAS         PEDIDO DE REGISTO       CRIAR PEDIDO DE REGISTO                                                                                                    | MECP ENTIDADE CONTACTOS                                                                                                    |
| GERAL       FISCALIZAÇÃO PRÉVIA       FISCALIZAÇÃO CONCOMITANTE       CONTAS         PEDIDO DE REGISTO       CRIAR PEDIDO DE REGISTO         DOCUMENTOS DE REFERÊNCIA       CONFIRMAR CÓDIGO DE ATIVAÇÃO                                                                                                    | MECP ENTIDADE CONTACTOS                                                                                                    |
| GERAL       FISCALIZAÇÃO PRÉVIA       FISCALIZAÇÃO CONCOMITANTE       CONTAS         PEDIDO DE REGISTO       >       CRIAR PEDIDO DE REGISTO         DOCUMENTOS DE REFERÊNCIA       CONFIRMAR CÓDIGO DE ATIVAÇÃO         PERGUNTAS MAIS FREQUENTES       DEFINIR CREDENCIAS DE ACESSO                       | MECP ENTIDADE CONTACTOS                                                                                                    |
| GERAL       FISCALIZAÇÃO PRÉVIA       FISCALIZAÇÃO CONCOMITANTE       CONTAS         PEDIDO DE REGISTO       CRIAR PEDIDO DE REGISTO         DOCUMENTOS DE REFERÊNCIA       CONFIRMAR CÓDIGO DE ATIVAÇÃO         PERGUNTAS MAIS FREQUENTES       DEFINIR CREDENCIAS DE ACESSO         MANUAIS DO UTILIZADOR | MECP ENTIDADE CONTACTOS                                                                                                    |

## ALTERAÇÃO DE CREDENCIAIS DE ACESSO À PLATAFORMA eContas

| Defina as novas credenciais de acesso à Plataforma eContas (NIPC da entidade, Utilizador, Palavra-chave antiga e nova Palavra-chave).                                                |                                                                                                    |  |
|----------------------------------------------------------------------------------------------------|----------------------------------------------------------------------------------------------------|--|
| NIF/NIPC<br>50323233<br>Identificação<br>Francisco<br>Palavra Chave antiga<br><br>Nova Palavra Chave<br><br>Nova Palavra Chave<br><br>Código de confirmação<br>541814<br>Novo Código | A senha de acesso deve obedecer aos seguintes critérios:<br>- Uma letra maiúscula<br>- Um número<br>- Mínimo de 6 caracters<br>- Um símbolo !#\$& (optional) |  |
| Confirmar Voltar                                                                                                    |                                                                                                    |  |